## ODSEK ZA ELEKTRONIKU ISPIT IZ RAČUNARSKE SIMULACIJE ELEKTRIČNIH KOLA, JANUAR 2005. ISPIT TRAJE 60 MINUTA

| IME | I PRE | ZIME |
|-----|-------|------|
|-----|-------|------|

## BR. IND.

| 1 | 2 | 3 | 4 | 5 | 6 | 7 | 8 | Σ |
|---|---|---|---|---|---|---|---|---|
|   |   |   |   |   |   |   |   |   |

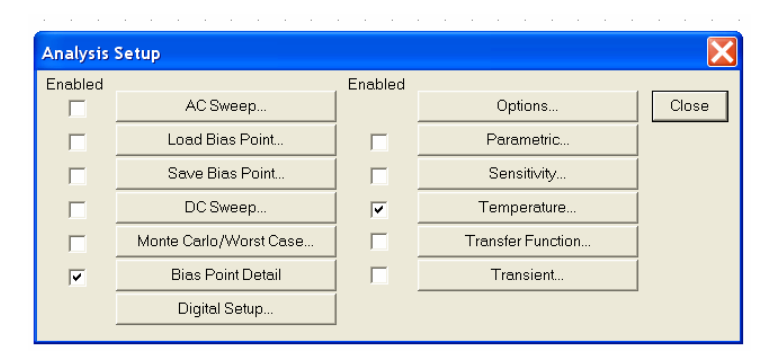

**1.** Na slici su prikazane sve vrste analiza koje se mogu zadati u programskom paketu ORCAD 9.2/PSPICE . Ukratko objasniti funkcije pojedinih analiza.

| V3 PartName: vsin 🛛 🔀                           |                                  |                |  |
|-------------------------------------------------|----------------------------------|----------------|--|
| Name                                            | Value                            |                |  |
| DC =                                            |                                  | Save Attr      |  |
| AC=<br>VOEE=                                    | ~                                | Change Display |  |
| VAMPL=                                          |                                  | Delete         |  |
| TD=0                                            |                                  |                |  |
| DF=0<br>PHASE=0                                 | ×                                |                |  |
|                                                 |                                  |                |  |
| Include Non-changeable Attributes     OK        |                                  |                |  |
| Include System-defin                            | ed Attributes                    | Cancel         |  |
| ☐ Include Non-changea<br>☐ Include System-defin | able Attributes<br>ed Attributes | OK<br>Cancel   |  |

2. Na slici je prikazano polje u kome se zadaju parametri jednom naponskom sinusoidalnom generatoru. Ukratko objasniti značenje pojedinih parametara. Koje polje treba popuniti da bi se ovaj generator mogao iskoristiti za analizu frekvencijskih karakteristika? Koja vrednost treba da stoji u tom polju? **3.** Na slici je prikazan vremenski oblik napona koga treba generisati korišćenjem naponskog generatora **VPWL**. Dodeliti vrednost parametrima koji definišu ovaj vremenski oblik.

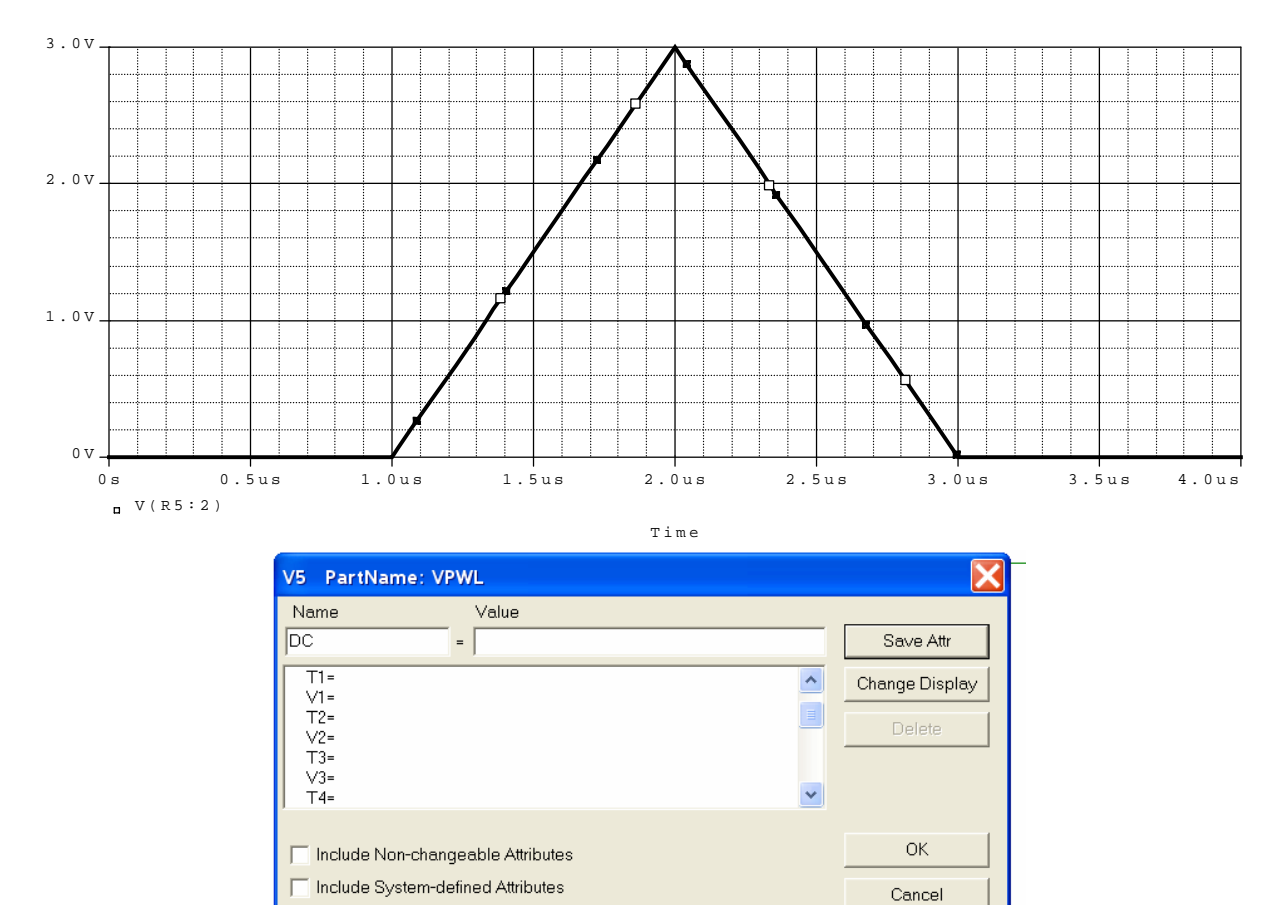

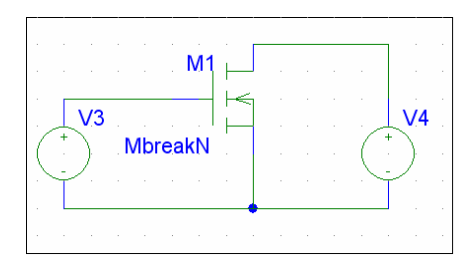

**4.** Za dobijanje familije krivih  $I_D = f(V_{DS})|_{V_{GS}=const}$ ,  $0 \le V_{DS} \le 3V$ ,  $0.6V \le V_{GS} \le 1.6V$  u PSPICE-u se koristi DC analiza. Korak promene napona  $V_{DS}$  je 1mV, a napona  $V_{GS}$  je 0.1V. Na slici su prikazana polja u koje treba upisati vrednost parametara za zadavanje ove analize. Takođe je potrebno i selektovati neka polja za ispravno zadavanje analize.

| DC Sweep                                                       |                                                     | X      |
|----------------------------------------------------------------|-----------------------------------------------------|--------|
| Swept Var. Type                                                |                                                     |        |
| Voltage Source                                                 | Name:                                               |        |
| C Temperature                                                  |                                                     |        |
| Current Source                                                 |                                                     |        |
| Model Parameter                                                | Model Name:                                         |        |
| Global Parameter                                               | Param, Name:                                        |        |
| Sweep Type<br>C Linear<br>C Octave<br>C Decade<br>C Value List | Start Value:<br>End Value:<br>Increment:<br>Values; |        |
| Nested Sweep                                                   | ОК                                                  | Cancel |

| DC Nested Sweep                                         | X            |  |
|---------------------------------------------------------|--------------|--|
| Swept Var. Type                                         | Name:        |  |
| <ul> <li>Voltage Source</li> <li>Temperature</li> </ul> | ,            |  |
| Current Source                                          | Model Type:  |  |
| Model Parameter                                         | Model Name:  |  |
| Global Parameter                                        | Param. Name: |  |
| – Sweep Type –                                          |              |  |
| C Linear                                                | Start Value: |  |
| <ul> <li>Octave</li> </ul>                              | End Value:   |  |
| C Decade                                                | Pts/Octave:  |  |
| C Value List                                            | Values:      |  |
| Main Sweep 🔽 Enable Nested Sweep                        |              |  |
| OK Cancel                                               |              |  |

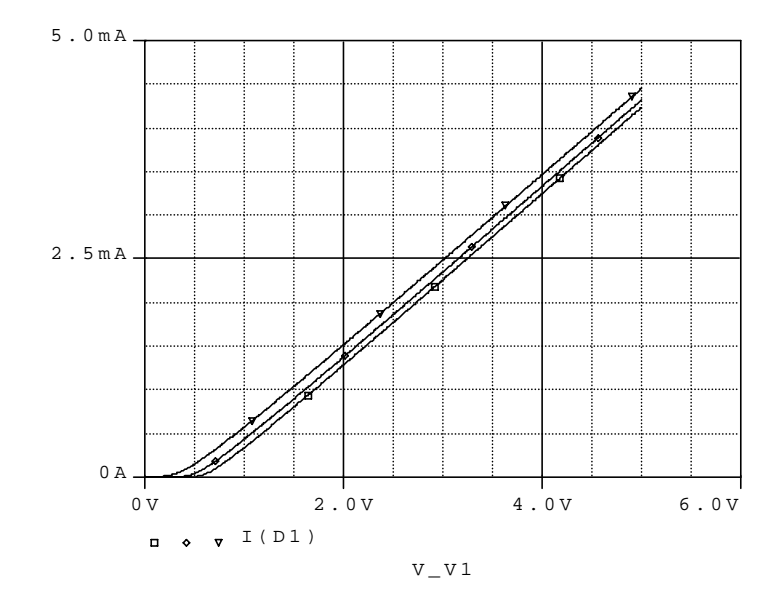

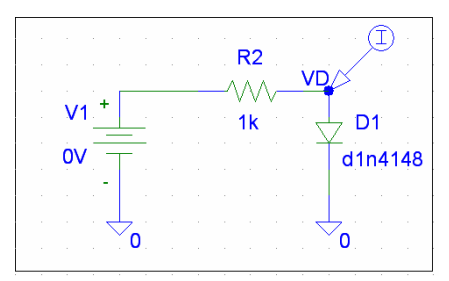

5. Na slici je prikazano kolo za snimanje zavisnosti statičke karakteristike diode u funkciji temperature. Kojom analizom je dobijena ova karakteristika (zaokružiti tačan odgovor)

a) DC Sweep

**b)** DC Sweep+Nested Sweep

## c) Parametric

d) Transient

| Transient                    | ×      |  |
|------------------------------|--------|--|
| - Transient Analysis         |        |  |
| Print Step:                  | Ons    |  |
| Final Time:                  | 1000ns |  |
| No-Print Delay:              |        |  |
| Step Ceiling:                |        |  |
| 🖵 Detailed Bias Pt.          |        |  |
| Skip initial transient solut | ion    |  |
| - Fourier Analysis           |        |  |
| 📃 Enable Fourier             |        |  |
| Center Frequency:            |        |  |
| Number of harmonics:         |        |  |
| Output Vars.:                |        |  |
| OK                           | Cancel |  |

**6.** Ukratko objasniti parametre pri zadavanju **Transient** analize. Koja je Funkcija Fourierove analize?

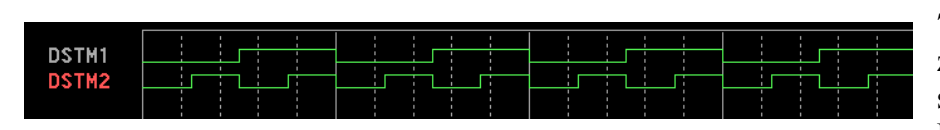

7. U Stimulus editoru su zadati vremenski oblici signala takta (DSTM1 i DSTM2) i dovedeni na ulaz

kola kao na slici. Nacrtati vremenski oblik napona V(OUT).

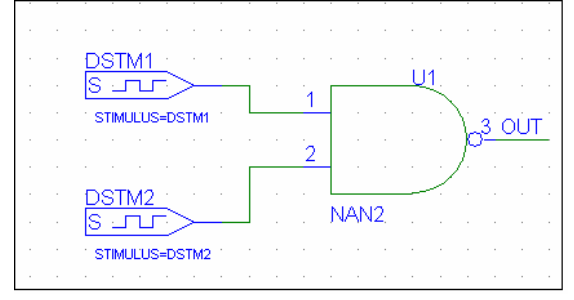

8. Na slici je prikazano kolo pojačavača u kome su upotrebljeni otpornici sa tolerancijom 1%. Za ovaj pojačavač se želi odrediti maksimalno i minimalno pojačanje na učestanosti f = 1 kHz. Šta je potrebno podesiti u šemi pojačavača da bi Worst Case analiza imala smisla?

Popuniti polja na slici tako da može da se dobije maksimalno pojačanje pojačavača? Koju je još analizu potrebno pokrenuti da bi se mogao dobiti podatak o maksimalnom pojačanju pojačavača? Gde se nalazi rezultat ove simulacije?

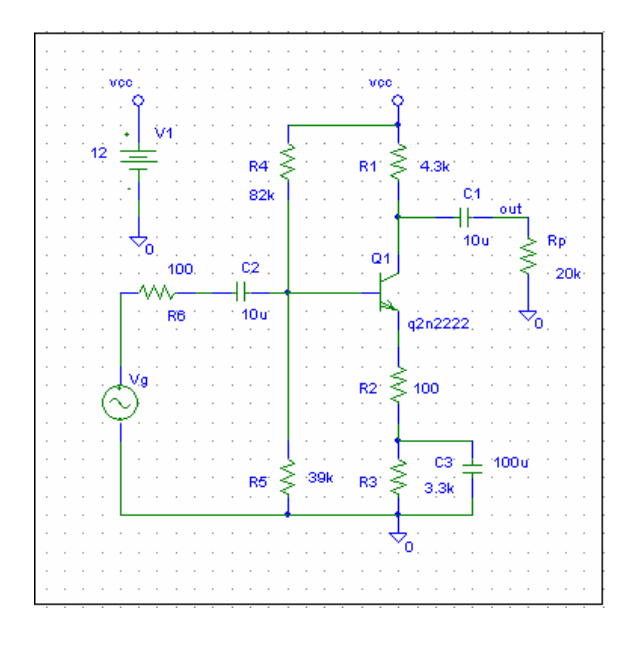

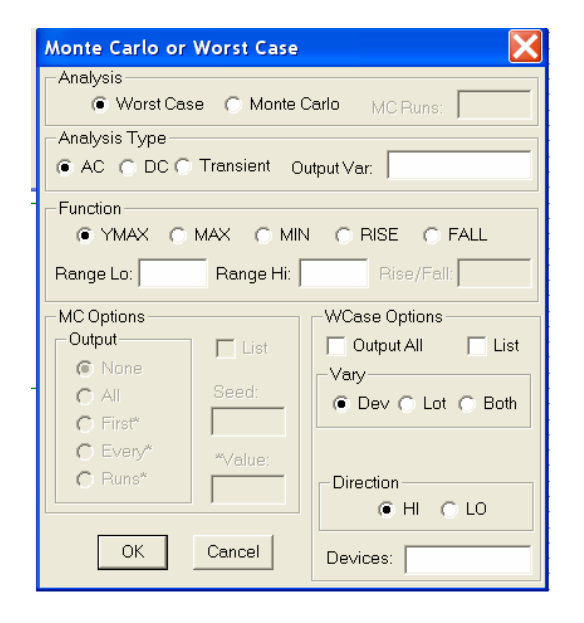